日医発第115号(生教)

#### 令和7年4月9日

#### 都道府県医師会

#### 担当事務局 殿

日本医師会生涯教育課

## 「医師会会員情報システム MAMIS」研修管理機能マニュアル (Ver. 1.0) の送付について

時下ますますご清祥のこととお慶び申し上げます。

医師会会員情報システム MAMIS(以下、「MAMIS」という。)のマニュアルにつ きまして、令和7年4月1日付け日医発第37号(生教)にてVer.0.9版をお送 りいたしました。今般、当該マニュアルをバージョンアップいたしましたので、 別添のとおりお送りいたします。本マニュアル(Ver.1.0)の主な変更点は、下 記のとおりです。

必要に応じて郡市区医師会への周知方、よろしくお願い申し上げます。 マニュアル送付の送付が遅くなりましたこと、お詫び申し上げます。

#### 記

- MAMIS 研修管理機能マニュアル<医師会事務局向け 生涯教育制度編> Ver.1.0 (2025年4月9日) 主な変更点:アカウント発行案内の修正 (p2)、学習単位取得証・認定 証ダウンロード (p20, 21)
- 2. MAMIS 研修管理機能マニュアル 専用 WEB フォームからの研修会(講習会) 情報入力<医師会事務局向け 生涯教育制度編>Ver.1.0(2025年4月9日)

主な変更点:入力時の注意点を追加(p4)

※本マニュアルは MAMIS 医師会事務局向け情報共有サイトにも掲載いたします。 URL: https://member-sys.info/

# MAMIS 研修管理機能操作マニュアル

## <医師会事務局向け 生涯教育制度編) Ver.1.0

## 2025年4月9日 日本医師会生涯教育課

1

- ・現在、医師会で発行できるアカウントは、会員の入退会の管理と研 修管理の両方の作業ができるものとなります。
- ・研修管理のみ利用できるアカウントについては、日医が作成して別途ご案内しておりますので、ご確認ください(2025年4月7日付で都道府県および郡市区医師会宛郵送済)。
- MAMISにおける研修会と受講実績管理は主催医師会が行うことを原則 とします。

# 4月7日9時~6月30日(予定)の間の運用方法について

- 医師会以外の外部団体主催の研修会および受講実績管理は当該研修 会を承認した医師会が行います。
- •研修会情報登録機能が一部実装にとどまります。
- 使用できるのは次の機能のみとなります。CSV取り込み機能はできる だけ早期に実装する予定です。準備が整い次第、ご連絡いたします。
   ①研修会(講習会)管理
- ・研修会一覧(専用WEBフォームから入力した研修会一覧の確認)
- ・受講実績入力(画面からの入力のみ) 受講実績のCSVフォーマットは別途提供します。
- ②生涯教育申告書データ入力
- ・申告書データ入力(画面からの入力のみ)

③受講記録出力

④単位取得状況確認、認定証・学習単位取得証の発行確認および印刷 (医師のマイページにログインして操作することになります。)

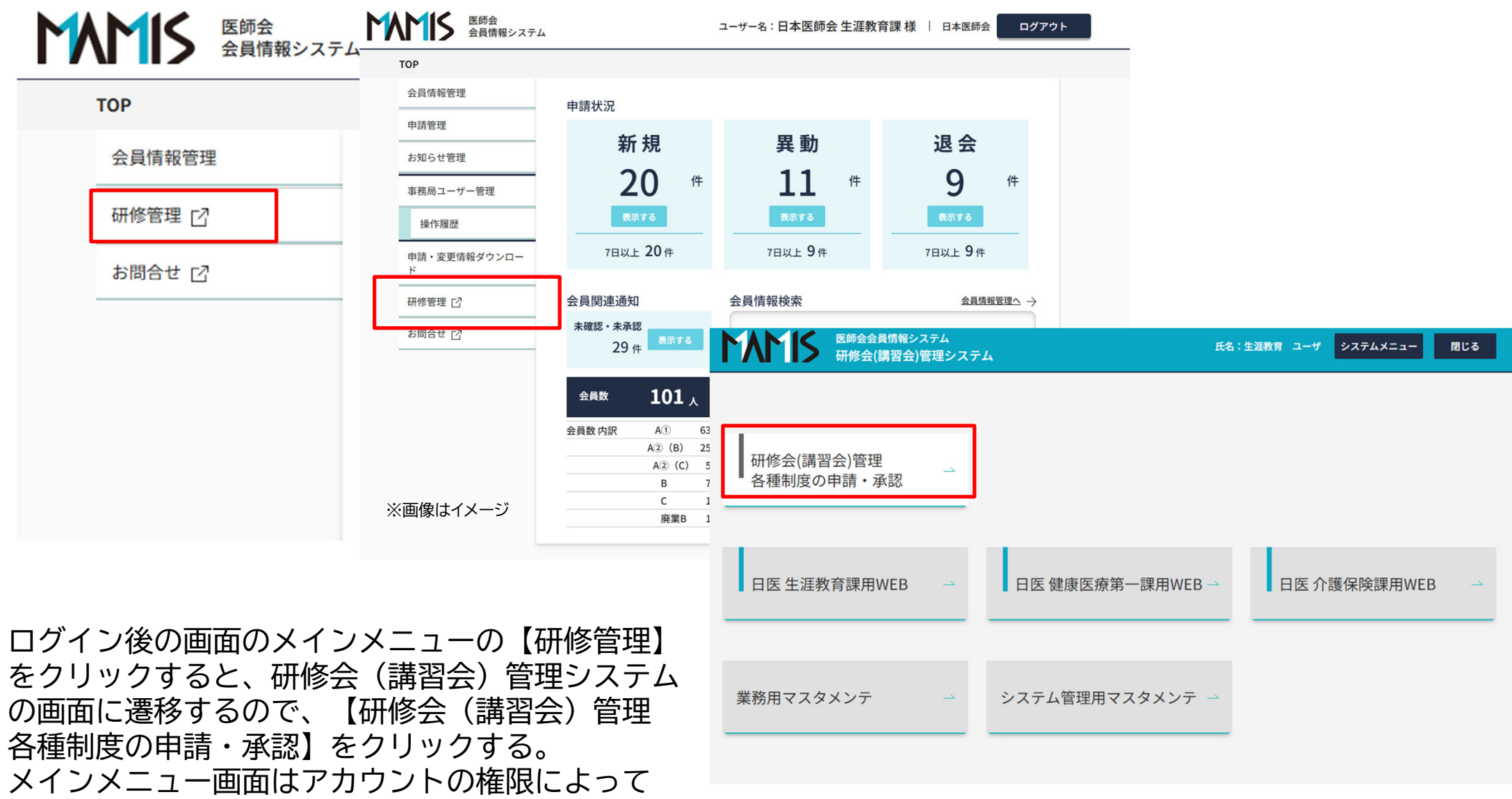

異なるのでご了承いただきたい。

# 1.研修会(講習会)管理

1-1.研修会(講習会)管理

メインメニューから【研修会(講習会)管理 各種制度の申請・承認】をクリックすると、 研修会(講習会)管理画面に遷移する。

#### 1)研修会情報の検索

・専用WEBフォームで入力された研修会情報がこの画面に 表示される。専用WEBフォームで入力後、反映されるま でに時間を要する場合があるので、ご了承いただきたい。

①表示する制度種別を選択し、検索をクリックする。 ②検索結果として研修会一覧が表示される。

検索を実行しないと研修会一覧は表示されないので、 注意すること。

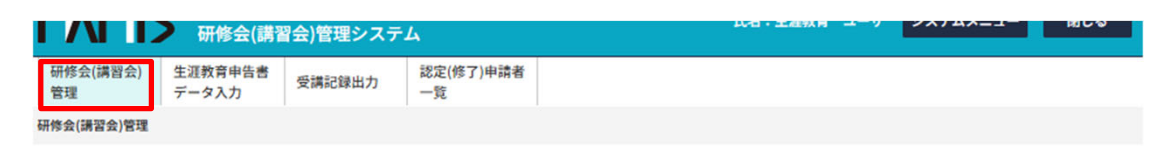

#### 研修会(講習会)管理 研修会(講習会)一覧

| 検索条件       |                  |                 |                     |                       | 1             | 閉じる ヽ |
|------------|------------------|-----------------|---------------------|-----------------------|---------------|-------|
| 研修会(講習会)種別 |                  |                 | сс                  |                       |               | _     |
| ④ 生涯教育     | )専門医共通講習         | 認定産業医           | 選択してください            | <b>N</b>              | ~             |       |
| ○ 認定健康スポーツ | 医 日医かかりつけ        | 医機能研修制度         | 選択してください            | 1                     | ~             | ]     |
| 所属都道府県     | 主催               |                 | 選択してください            | Y                     | ~             | ]     |
| 日医く        | 日本医師会 生涯教        | 育課              | 選択してください            | \<br>\                | ~             | ]     |
| 閒催都道府県     | 開催日              |                 | 選択してください            | <b>N</b>              | ~             | 1     |
| 選択してください 🗸 | 2025/04/08       | yyyy/mm/dd 🔝    | ]                   |                       |               |       |
| 研修会(講習会)名  |                  |                 |                     |                       |               |       |
| 入力してください   |                  |                 |                     |                       |               |       |
| 演題名        |                  |                 |                     |                       |               |       |
| 入力してください   |                  |                 |                     |                       |               |       |
| 演者名        |                  |                 |                     |                       |               |       |
| 入力してください   | □ 中止研修           | 会(講習会)の表示       |                     |                       |               |       |
|            | 一時保存             |                 |                     |                       |               |       |
|            | ✓ 郡市区/<br>地区承認待ち | ✓ 都市区/<br>地区差戻し | ✓ 都市区/<br>地区差戻し一時保存 | ✓ 郡市区/<br>地区承認待ち(再申請) |               |       |
| 承認状況       | ✓ 都道府県<br>承認待ち   | ✓ 都道府県<br>差戻し   | ✓ 都道府県<br>差戻し一時保存   | ✓ 都道府県<br>承認待ち(再申請)   | ✓ 都道府県<br>承認済 |       |
|            | ✓ 日医承認待ち         | ☑ 日医差戻し         | 日医差戻し一時保存           | ☑ 日医承認待ち(再申請)         | ✓ 最終承認済       |       |
|            | ☑ 事前承認           | ☑ 事後承認          |                     |                       |               |       |
| 出欠状態       | ✓ 確定 ✓ 未確定       |                 |                     |                       |               |       |
|            |                  |                 |                     |                       |               |       |
|            |                  |                 | 快業                  |                       |               |       |

## 1-2.受講実績管理

#### 1) 受講実績の入力

- ・研修会開催後、受講者の出欠状況を確認し、 受講実績(受講時間)を登録する。
- ・受講実績登録後、「出欠確定」を実行することで、 受講者に単位が付与され、受講証明書に記載される。
- ・入力された受講時間が研修会の演題の時間に対して 1分でも遅刻・早退した時間を入力すると、単位が 付与されないことから、受講時間入力時には十分に 注意すること。

①受講実績を入力する研修会を選択し、【受講実績入力】をクリックすると、受講実績一覧画面に遷移する

研修会(講習会)管理 研修会(講習会)一覧

#### 検索条件

**開く ~** 

研修会(博習会)種別:生涯教育 / 所属都道府県:日医 / 主催:日本医師会 生涯教育課 / 開催都道府県:指定なし / 開催日:2025-04-08 ~ 指定なし / 研修会(博習会)名:指定なし / 凍絶名:指定 なし / 凍者名:指定なし / 申請年度・月(次):指定なし,指定なし,指定なし / CC:指定なし / 専門医共通講習:指定なし / 応用研修会・単位種別:指定なし / 単位種別:指定なし / 単位種別:指定なし / 承認状況:一時保 存、都市区/地区系総持ち、都市区/地区差戻し、都市区/地区差戻し一時保存、都市区/地区承認待ち(再申請)、都道府県承認待ち、都道府県差戻し、都道府県差戻し、一時保存、都道府県承認待ち(再申 請)、都道府県承認済、日医承認待ち、日医差戻し、日医差戻し一時保存、日医承認待ち(再申請)、最終承認済、事前承認、事後承認 / 受嬌者数・収支報告:指定なし / 修了者数報告:指定なし / 出 欠状態:確定、未確定 / 指定なし

|   |        |       |                 |                              | 東部 ·      | * 豆虾油/一吋铼仔(*  | (甲間) | 東部侍ら              |                          | 定戻し 甲                  |
|---|--------|-------|-----------------|------------------------------|-----------|---------------|------|-------------------|--------------------------|------------------------|
|   | 5      | 受講実績入 | ל<br>ל          |                              |           |               |      |                   | 表述                       | 示件数 25件 🗸              |
|   |        |       | ÷₩.#₩           |                              |           |               | 瓜珊又中 | 出席実績数/            | 生涯教育                     |                        |
| D |        | 承認No  | (協力団体)          | 開催日時                         | 研修会(講習会)名 | 申請日           | 人数   | 全演題の単位を<br>取得した人数 | CC(単位)                   | 承認者・承認日・<br>承認区分       |
|   |        |       | 日本医師会 生涯教<br>育課 | 2025/04/08(火)<br>10:00~11:00 | 生涯教育課テスト  | 2025/04/07(月) | 0    | <u>0/0</u>        | 1(1.0)<br>単位合計:<br>1.0   | 2025/04/07(月)<br>最終承認済 |
|   |        |       | 日本医師会 生涯教<br>育課 | 2025/09/01(月)<br>09:00~17:00 | 入力用テスト    | 2025/03/18(火) | 2    | <u>0/0</u>        | 15 (1.0)<br>単位合計:<br>1.0 | 2025/03/18(火)<br>最終承認済 |
|   |        | 7     | 日本医師会 生涯教<br>育課 | 2030/05/28(火)<br>10:00~11:00 | 保守用       | 2016/04/13(水) | 0    | 0/0               | 0 (1.0)<br>単位合計:<br>1.0  | 2016/04/13(水)<br>最終承認済 |
|   | 3件中    | 1-3件を | 表示              |                              |           |               |      |                   |                          |                        |
| - | 1 =⊞ - |       | とて近日でもて         |                              |           | 1             |      |                   |                          |                        |

承認Noは日医健康医療第1課で使用する項目である。 生涯教育制度では使用できない。

6

## 1-3.受講実績一覧

- 1) 受講者情報・受講実績の新規登録
- ・【受講者情報登録】をクリックする。
- 2) 受講者情報・実績の変更・削除
- ・一覧から対象者を選択し、【変更】または【削除】をクリックする。 \*\*\*\*\*
- 3) 受講時間の一括入力
- ・【受講時間一括入力】をクリックする。
- 4) CSV入力
- ・所定のフォーマットで作成された受講実績データを取り込む。
- 5)CSV出力
- ・受講実績データを出力する。
- 6) 共通講習用CSV出力
- ・日医専用
- 7) 出欠確定
- ・受講者情報、受講実績を入力後、【出欠確定】をクリックする。
- 8) 出欠確定の解除
- ・【出欠解除】をクリックする。受講者全員の出欠が解除される。
- 9)中抜けなど個別の単位の取消
- ・単位確定後、一覧から対象者を選択し、【個別単位取消】を クリックする。
- 10)制度別に付与する単位の変更
- ・単位確定後、一覧から対象者を選択し、【個別単位変更】を クリックする。

| ž          | 出欠状況       | ロn1 · 2.0<br>確定済      |        |            |     | ・遅刻・早辺<br>ないことで<br>・個別単位3<br>した場合に<br>出席、共道<br>席」の白で | 息・中抜けて<br>を表す。<br>変更で、制度<br>はこれには話<br>通講習のみ−<br>で表示される | で一部単位<br>を別に一音<br>す当しない<br>一部欠席さ<br>る。 | 立が取得できてい<br>邸付与単位を変更<br>い。生教は全て<br>とした場合は、出 |
|------------|------------|-----------------------|--------|------------|-----|------------------------------------------------------|--------------------------------------------------------|----------------------------------------|---------------------------------------------|
|            |            |                       |        |            |     |                                                      |                                                        |                                        |                                             |
| 検          | 索条件        |                       |        |            |     |                                                      |                                                        |                                        | 聞く ~                                        |
|            |            |                       |        |            |     |                                                      |                                                        |                                        |                                             |
| <b>[X]</b> | 睹登録番号:指定:  | なし/氏名(漢字):指定なし/氏:     | 名(全角カナ | ):指定なし     |     |                                                      |                                                        |                                        |                                             |
|            |            |                       |        |            |     |                                                      | 出席 <b>(19</b> 11)                                      | <b>2席・単位取得なし</b>                       | 一部単位未取得                                     |
| ų          | 調者情報登録     | 変更 削除                 | 1      | 受講時間一括入力   | CSV | いんカ CSV出力                                            | 共通講習専用CS                                               | W出力                                    |                                             |
| ł          | 出欠確定解除     | 個別単位取消 個別             | 単位変更   |            |     |                                                      |                                                        |                                        | 表示件数 25件 🖌                                  |
|            | 医糖登録<br>番号 | 氏名(漢字)・<br>氏名(全角カナ)   | 性別     | 生年月日       | 所属  | 都道府県医師会                                              | 郡市区医師会                                                 | 受講時間                                   | 備考                                          |
| 0          | 911300     | 日医デモ アアア<br>ニチイデモ アアア | 男性     | 1900/01/01 |     | 北海道医師会                                               |                                                        | 10:00 ~<br>17:00                       |                                             |
| 0          | 911301     | 日医デモ イイイ<br>ニチイデモ イイイ | 女性     | 1900/01/01 |     | 北海道医師会                                               |                                                        | 10:00 ~<br>17:00                       |                                             |
| 0          | 911302     | 日医デモ ウウウ<br>ニチイデモ ウウウ | 男性     | 1900/01/01 |     | 北海道医師会                                               |                                                        | 10:00~<br>17:00                        |                                             |

1

3件中 1-3件を表示

受講実績-

·覧

## 1-3-1.受講者情報・ 受講実績登録画面

- ①【受講者情報登録】をクリックする。
- ②医籍登録番号もしくはカナ氏名を入力し、 検索をクリックする。
- ③表示された内容を確認し、内容が正しければ 【登録する】をクリックする。

| 研修会(講習会)管理<br>受講実績入力 新規                                     | 受講者情報・<br>受講実績登録画面                                                                |
|-------------------------------------------------------------|-----------------------------------------------------------------------------------|
| 主催     日本医師会 生涯教育課       開催日時     2025/04/01(火) 12:00~18:00 | ・ 自医師会に該当者がいなかっ<br>た場合、 全国を対象とした再                                                 |
| 受講実績を入力し、登録するポタンを押してください。 *医師以外の場合は、都道府県医師会は入力不要です。<br>クリア  | 検索を行うことが可能となる。<br>・カナ検索で検索結果に該当す<br>る時本が複数見つかった場合、                                |
| 受講対象者 ◎ 医師 ○ 医師以外                                           | リストか表示されるので、該<br>当者を選び【選択】をクリッ<br>クする。                                            |
| 医糖登録番号     0000000     技索       カナ氏名     入力してください     技索    | <ul> <li>・全国検索を行っても該当者が<br/>いない場合は、マイページが<br/>存在しないため、登録できな</li> </ul>            |
| 氏名(漢字)     姓     名       武部     大部                          | <ul> <li>い状態である。その場合は日</li> <li>医生涯教育課に連絡すること。</li> <li>・医籍検索を行い、登録作業を</li> </ul> |
| 氏名(全角カナ)     セイ     メイ       (イシ)     タロウ                   | 行いたい医師と別人が表示された場合、日医生涯教育課に<br>連絡すること。                                             |
| 性别 ● 男性 ● 安住<br>生年月日 ● 愛想 ● yyyy/mm/dd ■ □ 不明               | _                                                                                 |
| 所属         入力してください                                         | ・研修会の開催時間が初期表示                                                                    |
|                                                             | (全ての単位を付与する場合)は変更しないこと。                                                           |
| 都市区医師会 ✓                                                    | ・遅刻、早退を反映させ、一部<br>の単位を行りしない場合のみ                                                   |
| (病考)         (人力してください)                                     |                                                                                   |
|                                                             | - 8                                                                               |

#### 受講時間一括入力画面 研修会の開催時間が初期表 示されるので、全て出席の 場合(全ての単位を付与す る場合)は変更しないこと。 研修会(講習会)管理 受講時間一括入力 デモ環境用研修会01 日本医師会 生涯教育課 開催日時 2025/04/01(火) 12:00~18:00 受講時間を入力し、受講者を選択のうえ登録ボタンを押してください。 12:00 🕓 ~ 18:00 🕓 登録 クリア 受講時間 25件 ~ 表示件数 氏名(漢字) □ 医糖登録番号 性別 生年月日 所属 都道府県医師会 都市区医師会 氏名(全角カナ)

該当項目がありません。

戻る

主催

## 1-3-2.受講時間一括入力画面

受講時間を一括で登録する画面であり、 受講時間が未登録の人だけが、この画面 に表示される。

①【受講時間一括入力】をクリックする。

②一括登録を実行したい人を一覧から選択する。 (複数選択、全選択可。)

③受講時間を入力し【登録】をクリックする。

## 個別単位取消画面

## 1-3-3. 個別単位取消画面

受講者が一部の演題を欠席(中抜け)した場合に、 演題単位で単位を取り消す画面である。

- ①対象者を選択し、【個別単位取消】をクリックする。
- ②取り消す演題を選択(複数選択可)し、【取消】を クリックする。

注:この作業を行うには、あらかじめ受講実績(受講時間)を入力し、出欠確定を行っておく必要がある。

#### 研修会(講習会)管理 個別単位取消

# デモ環境用研修会01 主催 日本医師会 生涯教育課 開催日時 2025/04/01(火) 12:00~18:00 医賠登録番号 330001 氏名(漢字) 研修会 デモー 氏名(全角カナ) ケンシュウカイ デモイチ

#### 単位取消する演題名を選択のうえ、削除ポタンを押してください。

|                     | 削除         | 削除した演題の単位を元               | に戻す            |                      |                 |                     |                              |
|---------------------|------------|---------------------------|----------------|----------------------|-----------------|---------------------|------------------------------|
|                     |            |                           | 取得単位等          |                      |                 |                     |                              |
|                     | 演題名        | 受講時間                      | 生涯教育<br>CC(単位) | 専門医共通講習<br>カテゴリー(単位) | 認定産業医<br>種別(単位) | 認定健康スポーツ医<br>種別(単位) | 日医かかりつけ医<br>機能研修制度<br>種別(単位) |
|                     | <b>実題1</b> | 2025/04/01(火) 12:00-13:00 | 1 (1.0)        | 医療安全 (1.0)           | -               |                     | -                            |
|                     | 実題 2       | 2025/04/01(火) 13:00-14:00 | 2 (1.5)        |                      | -               |                     | -                            |
|                     | 実題3        | 2025/04/01(火) 14:00~16:00 | 3 (2.0)        | 医療倫理(2.0)            |                 |                     |                              |
|                     | 実題 4       | 2025/04/01(火) 16:00-18:00 |                | 医療制度と法律(2.0)         | -               |                     |                              |
| 4/ <del>1</del> -11 | 1-4件を表     | 示                         |                |                      |                 |                     |                              |

戻る

個別単位変更画面

## 1-3-4.個別単位変更画面

受講者の出席状況に応じて、制度別に単位を修正する 画面である

①対象者を選択し、【個別単位変更】をクリックする。

②制度別に表示されている単位数を修正し、【登録】 をクリックする

注:この作業を行うには、あらかじめ受講実績(受講時間)を入力し、出欠確定を行っておく必要がある。

例:3演題目について、生涯教育の単位は付与するが、 専門医共通講習の単位は付与しない場合

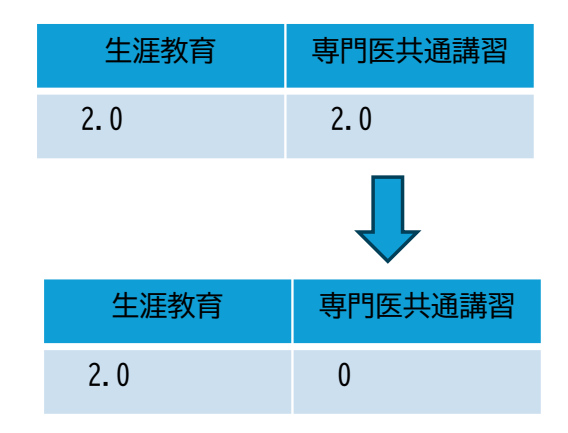

#### <sup>研修会(講習会)管理</sup> 個別単位変更

#### デモ環境用研修会01

主催 日本医師会 生涯教育課 開催日時 2025/04/01(火) 12:00~18:00

| , | 医糖登録番号   | 330001       |
|---|----------|--------------|
|   | 氏名(漢字)   | 研修会 デモー      |
|   | 氏名(全角カナ) | ケンシュウカイ デモイチ |

単位を変更する演題名の単位を入力し、登録ボタンを押してください。

なお、登録ボタン押下時にチェックがついていないものの単位は「0.0」となってしまうためご注意ください。

|              | 登録      |             |         |         |         |           |                    |
|--------------|---------|-------------|---------|---------|---------|-----------|--------------------|
|              |         |             | 取得単位    |         |         |           |                    |
|              | 演題名     | 受講時間        | 生涯教育    | 専門医共通講習 | 総定産業医   | 認定健康スポーツ医 | 日医かかりつけ医<br>機能研修制度 |
| $\checkmark$ | 演題1     | 12:00~13:00 | 1.0 217 | 1.0 2リア | 0.0 クリア | 0.0 クリア   | 0.0 77             |
| $\checkmark$ | 演題2     | 13:00-14:00 | 1.5 297 | 0.0 クリア | 0.0 クリア | 0.0 クリア   | 0.0 77             |
| $\checkmark$ | 演題3     | 14:00~16:00 | 2.0 クリア | 2.0 クリア | 0.0 クリア | 0.0 クリア   | 0.0 77             |
| $\checkmark$ | 演題4     | 16:00~18:00 | 0.0 クリア | 2.0 クリア | 0.0 クリア | 0.0 クリア   | 0.0 777            |
| 4件中          | 1-4件を表示 |             |         |         |         |           |                    |

戻る

2. 申告書データ入力

メインメニューから【生涯教育申告書データ入力】を クリックすると、申告書データ入力画面に遷移する。

1)入力済申告書情報の検索

①検索条件を選択し、検索をクリックする。②検索結果として入力済の申告書データの一覧が表示される。

- 2) 申告書データの新規入力
- ・【新規】をクリックし、申告書データ入力画面に遷移する。
- 3) 申告書データの変更・削除
- ・一覧から対象者を選択し、【変更】または【削除】をクリックする。
- ・削除すると元に戻すことはできない。

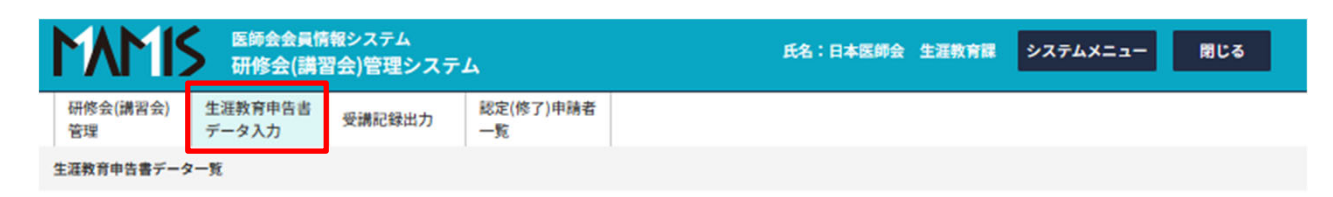

生涯教育申告書データ入力

生涯教育申告書データ一覧

| 検索条件             |                            |                         | 閉じる ~ |
|------------------|----------------------------|-------------------------|-------|
| 申告年度<br>2024 ✔   | 申告都道府県医師会<br>選択してください      | 申告都市区医師会       選択してください |       |
| 医糖登録番号<br>000000 | <b>氏名 (漢字)</b><br>入力してください | 氏名(全角カナ)<br>入力してください    |       |
|                  |                            | 续索                      |       |
|                  |                            | 6117                    |       |

| 申行 | 5年度:2024/<br>5都道府県医師<br>8登録振号:排 | *<br>*会:指定なし / 申告郡市区<br>能定なし / 氏名(漢字):非 | 《医師会:指定なし/<br>『定なし/氏名(全角カナ) | : 指定なし / |      |                 |      |              |           |       |
|----|---------------------------------|-----------------------------------------|-----------------------------|----------|------|-----------------|------|--------------|-----------|-------|
|    | 新規                              | 変更                                      | 削除 CSV出力                    |          |      |                 |      |              |           |       |
|    | E2 65 65 65 23                  | 正々 (滞空)                                 |                             |          |      | <b>2回本,2回口,</b> |      | 単位取得種類       | <u>ال</u> |       |
|    | 番号                              | 氏名(全角カナ)                                | 申告都道府県医師会                   | 申告都市区医師会 | 整理番号 | 承認区分            | 申告年度 | 他学会の<br>講習会等 | 医師国試問題作成  | 研修等指導 |

該当項目がありません。

2-1. 申告書データ入力画面

①【新規】をクリックする。

| ②医<br>を入       | 籍登録番号もしくはカナ氏名<br>力し、検索をクリックする。                   | <sup>生涯教育申告書デー</sup><br>生涯教育申台 | <sub>タ入力</sub><br>吉書う | データ 新規入力                                                                                                    |        |             |      |         |      |      |            |                      |           |              |      |     |    |      |       |    |    |
|----------------|--------------------------------------------------|--------------------------------|-----------------------|----------------------------------------------------------------------------------------------------|--------|-------------|------|---------|------|------|------------|----------------------|-----------|--------------|------|-----|----|------|-------|----|----|
| ③表<br>医師<br>され | 示された内容を確認のうえ、<br>から提出された申告書に記載<br>た内容を入力し、【登録する】 | クリア       申告年度       医絶登録番号    | 砂瀬                    | 2023 ~ 年度<br>000000 <b>终杰</b>                                                                                                    | 単位名    | 合計          | 0.0  | 単位      | שט   | キュラム | 금거-C.<br>0 | 8 <del>1</del><br>CC | 学習        | 合計           |      | 0.0 |    |      |       |    |    |
| をク             | リックする。                                           | カナ氏名                           |                       | 枝杰                                                                                                    | 学      | 習単位<br>学会の語 | 制習会等 |         | 医師国冠 | 問題作成 |            | 研修等                  | 指導        |              | 体影   | 学習  |    |      | 論文等執論 | ž  |    |
|                |                                                  | 氏名(漢字)                         | 診療                    |                                                                                                    |        | 0.0         | 単位   |         | 0.   | 0 単位 |            |                      | 0.0 単位    |              |      | 0.0 | 単位 |      | 0.0   | 単位 |    |
| Г              | ここで選択された医師会情報                                    | 氏名(全角カナ)                       | 必須                    |                                                                                                    | 力<br>1 | リキュ・        | 3    | - F (CC | 5 6  | 7    | 8          | 9 10                 | 1         | 1 12         | 13   | 14  | 15 | 16 1 | .7 18 | 19 | 20 |
|                | か認定証の送付先となる。<br>医師会員以外の医師からの申                    | 性別                             | 的旗                    | <ul> <li>         ・ 野性         ・         ・          ・</li></ul>                                                                       | 21     | 22          | 23   | 24 2    | 5 26 | 27   | 28 2       | 29 30                | i C       | ] 🗆<br>1 37  | 2 33 | 34  | 35 | 36 3 | 37 38 | 39 | 40 |
|                | 古など、該当95都市区医師<br>会がない場合は、当該都道府                   | 生年月日                           | 必須                    | yyyy/mm/dd 🛄 口 不明                                                                                                    |        |             |      |         |      |      |            |                      | I] [      | ם            |      |     |    |      |       |    |    |
| L              | 県医師会を選択し、都市区医<br>師会は未選択を選択する。                    | 会員区分                           |                       | ~                                                                                                    | 41     | 42          | 43   | 44 4    | 5 46 | 47   | 48 4       | 19 50                | 51<br>] [ | 1 52         | 53   | 54  | 55 | 56 5 | 7 58  | 59 | 60 |
|                |                                                  | 申告都道府県<br>医師会                  | -                     | 選択してください 🗸                                                                                                    | 61     | 62          | 63   | 64 6    | 5 66 | 67   | 68 6       | 59 70                | 7         | 1 72         | 73   | 74  | 75 | 76 7 | 7 78  | 79 | 80 |
|                |                                                  | 申告郡市区医師会                       | 必須                    | 選択してください ✓ ៑ ポダ選択してください。                                                                                                    | 81     | 82          | 83   | 0       |      |      |            |                      |           | ]            |      |     |    |      |       |    |    |
|                | アップロードは使用しない。                                    | 受講実績・証明書<br>アップロード             |                       | ※アップロードできるファイルは3ファイルまで、JPEG / GIF / PNG / PD / MS Word / MS Excelです。<br>ここにファイルをドラッグ&ドロップ<br>または<br>ファイルを選択<br>1ファイルの最大アップロードサイズ:10MB | Ę      | 6           |      |         |      |      |            |                      |           | <del>Ω</del> | 録する  |     |    |      | 13    |    |    |

申告書データ入力画面

# 3. 受講記録(受講証明書)出力

メインメニューから【受講記録出力】 をクリックすると、受講記録出力 画面に遷移する。

①開催日を入力する(必須)。

②医籍登録番号もしくはカナ氏名 (いずれか必須)を入力し、検索 をクリックする。

③表示された内容を確認し、内容 が正しければ必要な証明書の 種類を選択してクリックする。

- 注1:日医e-ラーニングで取得した 単位は受講の翌日以降に反映される。 注2:PDFファイルではなく、別画面 が表示される。 マウスの右クリックで表示された内容 から印刷を選択し、「プリンター」か
  - ら「PDFとして保存」するか「印刷」す ること。
- 注3:旧姓・旧名を登録されている医 師であってもこの画面から出力した場合、 旧姓・旧名では出力できない。旧名・旧 名の受講証明書が必要な場合は医師のマ イページから行う。

| 1418           | 医師会会員情<br>研修会(講習 | 報システム<br>習会)管理システ | Д               | 氏名:日本医師会 生涯教育課 | システムメニュー | 閉じる |
|----------------|------------------|-------------------|-----------------|----------------|----------|-----|
| 研修会(講習会)<br>管理 | 生涯教育申告書<br>データ入力 | 受講記録出力            | 認定(修了)申請者<br>一覧 |                |          |     |
| 受講記録出力         |                  |                   |                 |                |          |     |

#### 受講記録出力

| 医糖登録番号     必須     000000     検索       カナ氏名     ヤマダ タロウ     検索 | 開催日    | xyyy/mm/dd 💼 ∼ yyyy/mm/dd 💼          |
|---------------------------------------------------------------|--------|--------------------------------------|
| カナ氏名         ヤマダ タロウ         検索                               | 医糖登録番号 | <b>必須</b> 000000                     |
|                                                               | カナ氏名   | ヤマダ タロウ <b>検索</b>                    |
| 単位取得状況 ✓ 研修会(講習会)・講演会・ワークショップ等 ✓ 日医 e ラーニング                   | 単位取得状況 | ☑ 研修会(講習会)・講演会・ワークショップ等   ☑ 日医eラーニング |

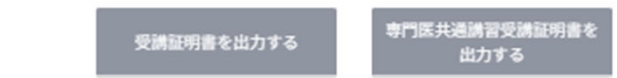

- 4.単位取得状況確認、認定証・学習単位取得証の発行確認 および印刷・ダウンロード
  - ・医師のマイページにログインして 操作する。
  - ・医師のマイページには、会員情報 管理の【代理申請入力】から入る。
  - ・代理申請の方法は、本会会員情報室作 成の「MAMIS操作マニュアル(医師 会事務局による代理申請入力)」 をご確認いただきたい。

| <u>'OP</u> > <u>会員情報管理</u> | > | 会員情報詳細  |
|----------------------------|---|---------|
| 会員情報管理                     |   | 会員情報管理  |
| 研修管理 🖸                     |   | 会員情報詳細  |
| お問合せ 🖸                     |   |         |
|                            |   | 代理申請入力  |
|                            |   | 利用者登録情報 |
|                            |   | ログインID  |
|                            |   | メールアドレス |
|                            |   | 医籍登録番号  |
|                            |   | 医籍登録日   |
|                            |   | 氏名      |
|                            |   | 旧姓・旧名   |
|                            |   | 自宅現住所   |
|                            |   | TEL     |
|                            |   | FAX     |
|                            |   | 生年月日    |
|                            |   | その他詳細情報 |
|                            |   |         |

## 4-1.受講実績・単位取得状況の確認

- ・メインメニューから【受講実績・単位取得状況表示 受講証明書出力】をクリックすると、受講実績・単位取得状況の確認および受講記録出力画面に遷移する。
- ・制度別の単位取得状況の確認と受講記録の出力が可能である。

#### 単位確認にあたっての注意事項

- ・日医e-ラーニングで取得した単位は、受講日の翌日以降に反映される。
- ・日医雑誌問題解答で取得した単位は、web解答は翌々月5日頃、ハガキ解答は翌々月20日頃に反映される。
- ・MAMISで単位の確認ができるのは、MAMISに受講実績を登録・確定 されたものに限る。
- ・MAMISで単位管理を行う研修会であっても、主催者が受講実績を確 定していない場合、単位の確認はできない。

| 修会(講習会)管理                                                                               | 研修会(講習会)管理                                                                                                    |
|-----------------------------------------------------------------------------------------|----------------------------------------------------------------------------------------------------|
| 実績・<br><sup>2</sup> 取得状況表示<br>「証明書出力                                                    | 受講実績・単位取得状況表示および受講証明書出力                                                                                                    |
| 2.(修了)申請<br><sup>全業医・認定健康スポーツ医<br/>かりつけ医機能研修制度<br/>りつけ医機能報告制度にかか<br/><sup>多</sup></sup> | 検索条件を指定する       講座種別            ① 生涯教育             ① 生涯教育             ② 生涯教育              ② 告護教育              ② 告護教育              ③ 認定産業医              ③ 認定健康スポーツ医 |
| 修了)申請履歴<br><sup> </sup>                                                                 | <ul> <li>○ 日医かかりつけ医機能研修制度</li> <li>■ 目的</li> <li>○ 受講実績・単位取得状況表示</li> <li>○ 受講証明書出力</li> </ul>                                                                     |
| 正・修了証<br>ンロード<br>育(学習単位取得証・認定証)                                                         | 閉じる                                                                                                    |
| NUMOKALAM<br>まスポーツ医認定証<br>かりつけ医機能研修制度<br>つけ医機能報告制度にかか<br>修了証                            | 閉じる                                                                                                    |

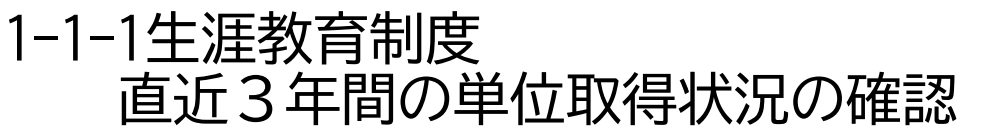

- ・直近3年間の単位取得状況の確認できる。また、生涯教育制度の認定証
   発行要件を満たすために必要な単位数等を確認できる。
- ・表示される数値は、MAMISに受講実績として登録された研修会の単位数等 に加えて、日医e-ラーニング、日医雑誌問題解答、申告書で申告された 単位数等の合計である。

注:認定証発行要件は、連続した3年間で単位数とカリキュラムコード数 の合計が60以上である。

- 1)講座種別として【生涯教育】を選択する。
- 2)目的で【受講実績・単位取得状況表示】を選択する。
- 3) 【直近3年間の単位取得状況(合計)】を選択し、【検索】を クリックする。

生涯教育制度では、年度単位で単位集計を行っているため、集計作業が完了したもの を確定済年度として表示する。 確定年度に表示されていない年度については、検索した時点の単位数等である。

2025年4月に検索した場合 集計年度(今年度まで):2023年度、2024年度、2025年度の合計である。現在取得中 の単位も含めて合計を掲載しており、2025年度中にあといくつ取得すれば2026年12月 に認定証が発行されるのか、確認できる。

集計年度(昨年度まで):2022年度、2023年度,2024年度の合計である。2022~2024 年度の単位等でもって、2025年12月に認定証が発行されるのか確認できる。

認定証発行のためにすでに使用した年度の単位等は、単位数等の欄を「一」と表示している。

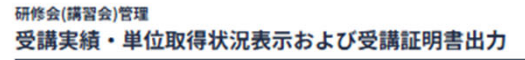

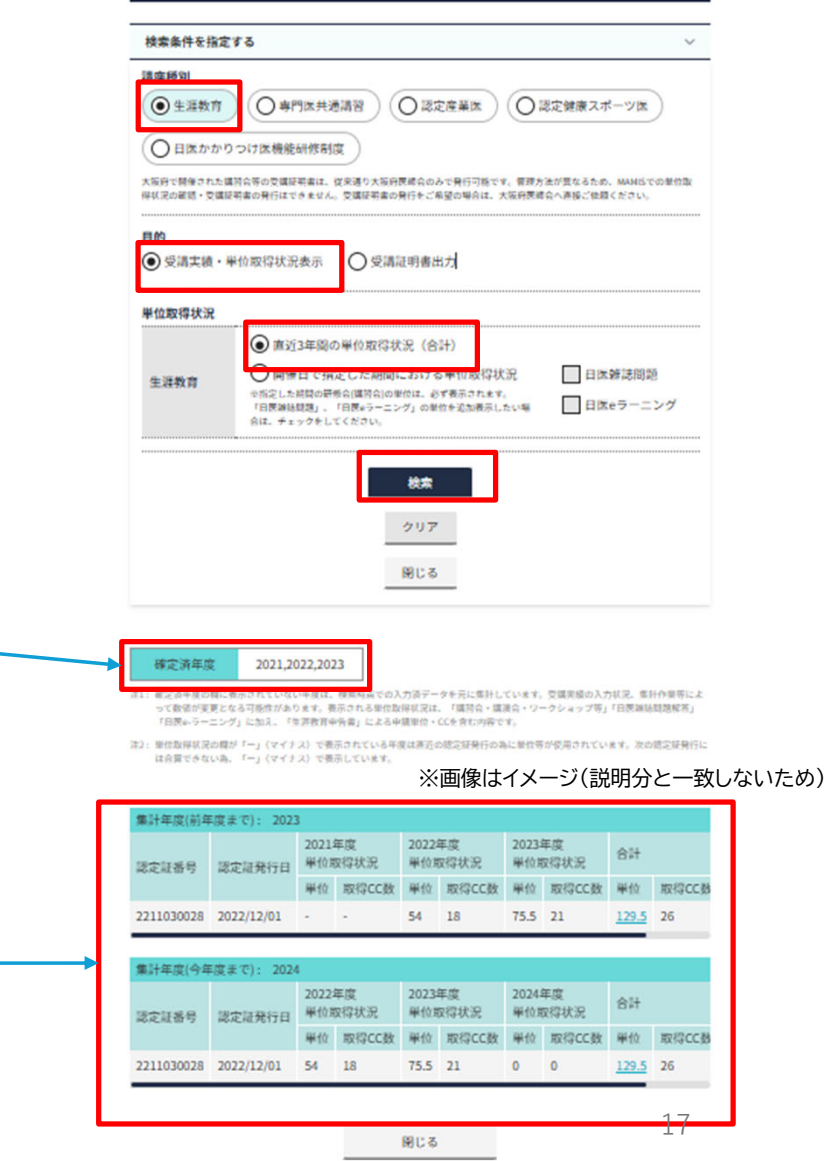

## 1-1-2生涯教育制度 開催日で指定した期間における単位取得状況の確認

・【開催日】で指定された期間における単位取得状況が確認できる。

- ・表示される内容は、MAMISに受講実績として登録された研修会、
   日医e-ラーニング、日医雑誌問題解答で取得した単位数のみであり、
   申告書で申告された内容は検索対象外である。
- ・地域包括診療料・地域包括診療加算のための単位取得の状況の確認などに活用されることを想定している。

①講座種別として【生涯教育】を選択する。

- ②目的で【受講実績・単位取得状況表示】を選択する。
- ③【開催日で指定した期間における単位取得状況】を選択する。 研修会(講習会)単位は必ず表示されるので、単位を追加確認したい 単位取得方法を選択する(複数選択可)。
- ④単位の取得状況を確認したい期間を【開催日】に入力し、【検索】を クリックする。

注1:開催日の入力は必須である。

例えば、地域包括診療加算等の届出のため、2023/4/1~2025/3/31の受講状況を 確認したいといった場合は、開催日に「2023/4/1」~「2025/3/31」と入力する こと。

注2:開催都道府県、主催、研修会(講習会名)の入力は任意である。 例えば、「東京」で受講した研修会を調べたいといった場合のみ入力すること。 注3:地域包括診療加算等の届出には日医雑誌問題解答で取得した単位等は利用 できない。地域包括診療加算等の届出のための単位取得の状況を確認したい場 合は、「日医e-ラーニング」のみチェックすること(「日医雑誌問題解答は チェックしないこと)。

| 受講実績・単位取得状況表示および受講証明書出力              |                                                                  |                                                               |                                   |                     |                                                                                  |
|--------------------------------------|------------------------------------------------------------------|---------------------------------------------------------------|-----------------------------------|---------------------|----------------------------------------------------------------------------------|
| 被求备将专指定工                             | 5                                                                |                                                               |                                   |                     | ~                                                                                |
| 117.00                               |                                                                  |                                                               |                                   |                     |                                                                                  |
| () = 316 H                           |                                                                  |                                                               |                                   | ) IN REAL           | 28-28                                                                            |
| O 18##0:                             | 017区横轮级信用                                                        | 11 <b>1</b>                                                   |                                   |                     |                                                                                  |
| 35/9750576.505<br>(09330472 - 53634) | **************************************                           | ・安美市の大阪内田田市の本で<br>し、交流時代港の米行きごあたい                             | #14章で王、巻<br>5巻1は、大阪内              | 88.85454<br>889.495 | 5-81、NAMEST-01時代第<br>前時にかけない。                                                    |
| H10                                  |                                                                  | 1                                                             |                                   |                     |                                                                                  |
| Statistik - #1                       | 这篇师状的更示                                                          | ○ 受講証明書出力                                                     |                                   |                     |                                                                                  |
| <b>第位取得状况</b>                        |                                                                  |                                                               |                                   |                     |                                                                                  |
|                                      | ORIGINE                                                          | の単位政導状況(合計)                                                   |                                   |                     |                                                                                  |
| \$3 <b>8</b> 8                       | R#1173     R#1173     R#2173     HEFERER     HEFERER     HEFERER | 制定した期受における単<br>##4(10000011) シアル<br>「MSU2ーニング」の単位も<br>してください。 | 位政時状況<br>(6.75.8%、<br>455.8%、51.9 |                     | 158#2025<br>158*ラーニング                                                            |
|                                      |                                                                  |                                                               |                                   |                     |                                                                                  |
| 2024/04/01                           | ~ 2025/                                                          | 04/05 🛅                                                       |                                   |                     |                                                                                  |
|                                      |                                                                  |                                                               |                                   |                     |                                                                                  |
| 除你的事情                                |                                                                  |                                                               |                                   |                     |                                                                                  |
| 現代してください                             | ja.                                                              | ~                                                             |                                   |                     |                                                                                  |
|                                      |                                                                  |                                                               |                                   |                     |                                                                                  |
| <u>1</u> 4                           |                                                                  |                                                               |                                   |                     |                                                                                  |
| 王備を入力して                              | CERN                                                             |                                                               |                                   |                     |                                                                                  |
|                                      |                                                                  | *****                                                         |                                   |                     |                                                                                  |
| いてい かいまま かいち                         | 東入力してくた                                                          | 1814                                                          |                                   |                     |                                                                                  |
| L                                    |                                                                  |                                                               |                                   |                     |                                                                                  |
|                                      |                                                                  | 教業                                                            |                                   |                     |                                                                                  |
|                                      |                                                                  | 2.02                                                          |                                   |                     |                                                                                  |
|                                      |                                                                  | 用にる                                                           |                                   |                     |                                                                                  |
|                                      |                                                                  |                                                               |                                   |                     |                                                                                  |
|                                      |                                                                  |                                                               |                                   |                     |                                                                                  |
| <b>6</b> 19                          |                                                                  | 10.14                                                         | 23.5                              |                     | 17                                                                               |
|                                      |                                                                  |                                                               |                                   |                     |                                                                                  |
|                                      |                                                                  |                                                               |                                   |                     | 198 28 V                                                                         |
| 2.9                                  | 共編                                                               | 124114                                                        | NT ACR                            | (#)%                | 303 6                                                                            |
| 125500 52<br>3                       |                                                                  | 2024/04/27(±)<br>14:15 ~ 15:15                                | 第18日月 5<br>フォーラム                  | 用印养所.               | を作民時を取り巻<br>く確認的フェム<br>テックサービスを<br>活用したを作の場<br>う方式単、彩板柄<br>のQCLRしたポー<br>トの取り別み参例 |
|                                      |                                                                  |                                                               |                                   |                     |                                                                                  |

研修会(講習会)管理

18

## 1-1-3専門医共通講習

開催日で指定した期間における単位取得状況の確認

【開催日】で指定された期間における専門医共通講習の単位取得状況が確認できる。

①講座種別として【専門医共通講習】を選択する。
②目的で【受講実績・単位取得状況表示】を選択する。
③【開催日で指定した期間における単位取得状況】を選択する。
研修会(講習会)単位は必ず表示されるので、単位を追加確認したい単位取得方法を選択する。
④単位の取得状況を確認したい期間を【開催日】に入力し、【検索】

をクリックする。

注1:開催日の入力は必須である。

例えば、専門医の更新手続きのため、2020/4/1~2025/3/31の受講状況を確認 したといった場合、開催日に「2020/4/1」~「2025/3/31」と入力すること。 注2:開催都道府県、主催、研修会(講習会名)の入力は任意である。 例えば「東京」で受講した研修会を調べたいといった場合のみ入力すること。

| REASTERET                                                                                                    |                                                                                                    |                                              |                             |                              |
|----------------------------------------------------------------------------------------------------|----------------------------------------------------------------------------------------------------|----------------------------------------------|-----------------------------|------------------------------|
| BAT MAY           O = 2.16 T           O = 10.00 P           D = 10.00 P           A ANT THE 7 A A MAY           O = 2.00 P           MAT           S = 2.00 P           MAT           S = 2.00 P | <ul> <li>● ※門及れ)</li> <li>● ※門及れ)</li> <li>● ※「「加井市」」</li> <li>● ※「「加井市」」</li> <li>● ※「「加井市」」</li> <li>● ※「「加井市」」</li> <li>● ※「「加井市」」</li> <li>● ※「「加井市」」</li> </ul>                                                                                                    | 0 9 20 20 20 20 20 20 20 20 20 20 20 20 20   |                             | 22482.5-78                   |
| RTSKAIA<br>MW                                                                                                    | mairpa     mairpa     mairpa | 定した開受における夢<br>やかほかかのかた。 みてあ<br>のまでそれたあっしたい等う | 日本時代況<br>へ7のまた<br>2. チェックモル | <ul> <li>ロSeラーニング</li> </ul> |
| 時候都連府県<br>連択してください<br>素様<br>手信を入力してく<br>の株本(株本)**                                                                                                    | 1<br>233                                                                                                    |                                              |                             |                              |
| <b>新田市(国際市)</b> 名                                                                                                    | ト人力してくだ                                                                                                    | 80<br>80<br>207<br>9158                      |                             |                              |
| <b>63</b>                                                                                                    |                                                                                                    | カテゴリー<br>3.055+<br>3.0565                    | = 1                         | #c                           |

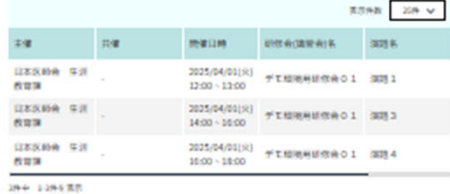

1

閉じる

## 4-2.認定証・学習単位取得証 ダウンロード

メインメニューから【認定証・修了証ダウ ンロード】をクリックすると、認定証およ び学習単位取得証の出力・ダウンロード画 面に遷移する。

#### 研修会(講習会)管理 認定(修了)申請履歴 申請履歴一覧 受講実績・ 単位取得状況表示 受講証明書出力 検索条件を指定する 認定(修了)申請 申請(申告)履歴・修了証等ダウンロード 認定産業医・認定健康スポーツ医 日医かかりつけ医機能研修制度 生涯教育申告書・認定(修了)申請履歴 かかりつけ医機能報告制度にかか る研修 制度種別 認定(修了)申請履歴 ○ 生涯教育 ○ 認定産業医 認定健康スポーツ医 ○日医かかりつけ医機能研修制度 ○ かかりつけ医機能報告制度にかかる研修 認定証・修了証 ダウンロード

 $\sim$ 

()修了証等ダウンロード

閉じる

## 4-2-1認定証・学習単位取得証 ダウンロード・

発行された認定証および学習単位取得証がダウンロードできる。

 ①【修了証等ダウンロード】を選択する。
 ②制度種別として【生涯教育】を選択し、検索をクリックする。
 ③検索結果が表示されるので、必要なものを選択し、ダウンロード または印刷を行う。

### 認定(修了)申請履歴 申請履歴一覧

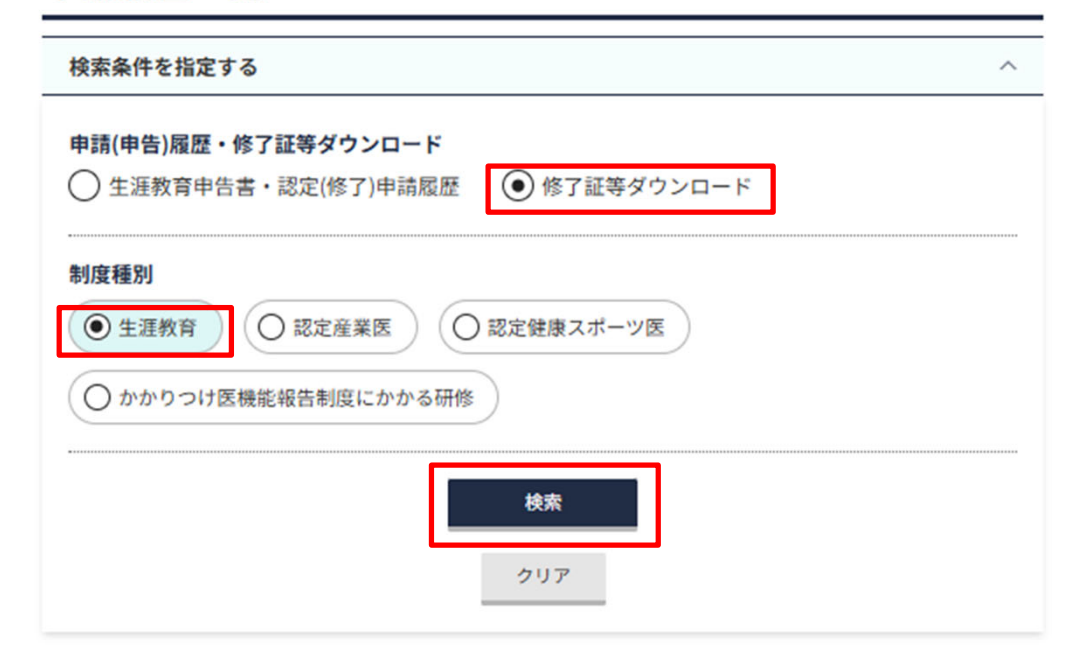

|              |      | 表示件数 25件 🗸                             |
|--------------|------|----------------------------------------|
| 認定証・修了証 交付年度 | 制度種別 | 認定証・修了証/<br>学習単位取得証ダウンロード              |
| 2016年度       | 生涯教育 | _ 学習単位取得証_ 込                           |
| 2017年度       | 生涯教育 | _ 学習単位取得証_ 込                           |
| 2018年度       | 生涯教育 | <u>学習単位取得証</u> 込<br>生涯教育認定証 込 ※画像はイメージ |

# MAMIS 研修管理機能操作マニュアル

## 専用WEBフォームからの研修会(講習会)情報入力 <医師会事務局向け 生涯教育制度編> Ver.1.0

## 2025年4月9日 日本医師会生涯教育課

4月7日9時~6月30日(予定)の間の運用方法について(1)

•研修会情報登録機能が一部実装にとどまります。

次のURLにある専用WEBフォームから、研修会情報を入力してください。

- ・この専用WEBフォームは医師会専用です。
- 医師会以外の外部団体が主催する研修会については、審査・承認した医師会において入力してください。
- CSV取込・出力機能は使用できません。
- 入力された内容は、7月1日まで修正できませんので、確定した内容のみを入力してください。修正ができないことから、この期間に入力するものは2024年度分と2025年6月30日までに開催する分のみとしてください。なお、2025年度開催分は、可能な限り7月1日以降に入力するようお願いいたします。
- •研修会名、開催日、単位、CCなど影響が多い項目で誤りがあった場合は、日本医師会生涯教育課にご連絡ください。

## 4月7日9時~6月30日(予定)の間の運用方法について(2)

- ・付与する単位別に次のとおりご対応ください。
   ①生涯教育の単位のみが取得できる研修会
  - ・専用WEBフォームから入力してください。
  - ②生涯教育と専門医共通講習の両方の単位が取得できる研修会
  - ・専用WEBフォームは使用できません。
  - ・専用のエクセルファイル<sup>※1</sup>にてメール申請してください。
  - ③生涯教育と認定産業医または認定健康スポーツ医の単位が取得できる研修会
  - ・申請講座種別で生涯教育のみを選択し、生涯教育の単位のみを付与した研修会 情報を入力してください。

④生涯教育と専門医共通講習、認定産業医の3つの単位が取得できる研修会

- ・専用WEBフォームは使用できません。
- ・専用のエクセルファイル※1にてメール申請してください。
- ⑤当該期間において、日医かかりつけ医機能研修制度応用研修会の開催は予定さ れておりません。

※1:2025/02/21文書管理システム「お知らせ」に掲載済

# 研修会入力専用WEBフォーム

- URL : https://mamis-seminar.com/register
- ・従来の研修管理システムと同様に必要事項を入力のうえ、
   「申請する」をクリックしてください。
- 研修会一覧に反映されるまでに時間がかかる場合がありますので、ご了承ください。
- •次の記号は入力しないでください。
- ・"(ダブルクォーテーション)
- ・,(半角カンマ)
- ・ |(パイプ)
- ・ / (スラッシュ)
- ・ ¥ (円マーク)

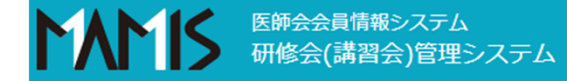

#### 研修会(講習会)管理 研修会(講習会)入力 新規

| クリア     |    |                  |  |  |  |  |
|---------|----|------------------|--|--|--|--|
| 申請者情報   |    |                  |  |  |  |  |
| 医師会名    | 必須 | 入力してください         |  |  |  |  |
| 部署名     | 必須 | 入力してください         |  |  |  |  |
| メールアドレス | 必須 | example@mail.com |  |  |  |  |
| 電話番号    | 必須 | 00-0000-0000     |  |  |  |  |
| 担当者名    | 必須 | 入力してください         |  |  |  |  |

## 申請(入力)作業を行う医師会、担当者の情報を入力する

|           |    |            |                                                      | 生涯教育のみを選択し、                                               |                                     |
|-----------|----|------------|------------------------------------------------------|-----------------------------------------------------------|-------------------------------------|
| 研修会(講習会   | )  |            |                                                      | 個別反は医穴しない                                                 | クリックして次の区分から                        |
| 申請講座種別    | 必須 | 🗌 生涯教育     | 専門医共通講習 🗌 認定産業医 🗌 認定健康スポーツ医                          | 日医かかりつけ医機能研修制度                                            | 適切な区分を選択する<br>・都道府県医師会              |
| 開催日時      | 必須 | yyyy/mm/dd | · ···· ·· ·· ·· ··                                   | ・郡市区医師会<br>・地区医師会                                         |                                     |
| 研修会(講習会)名 | 必須 | 入力してください   |                                                      | ・行政 ・医会・学会・研究会・医療関                                        |                                     |
| 主催者区分     | 必須 | 選択してください   | ~                                                    |                                                           | ・大学・医療機関                            |
| 主催者名      | 必須 | 入力してください   |                                                      |                                                           | ・産業保健関係団体 ・製薬・医療機器メーカー              |
|           | 必須 | ●無○有       | 共催者区分     選択してください        共催者区分     選択してください         | 名 入力してください<br>名 入力してください                                  | ↓ ・その他当利止来<br>↓ ・その他非営利団体<br>↓ ・その他 |
| 共催有無      |    |            | 共催者区分 選択してください ・ ・ ・ ・ ・ ・ ・ ・ ・ ・ ・ ・ ・ ・ ・ ・ ・ ・ ・ | <ul><li>(A) (A) (A) (A) (A) (A) (A) (A) (A) (A)</li></ul> | ・                                   |
|           |    |            | ※認定産業医・認定健康スポーツ医については、製薬会社や営利企業が主催・                  | 共催の研修会を認めておりません                                           | ろが、リストから深ぶのでか                       |
| 協力団体有無    |    | ●無○有       | 協力団体名 入力してください                                       | ※ 複数の場合は「、」で区切って入力してください。                                 | く、何文字か入力するとサ<br>ジェストで表示されるので、       |
| 後援有無      |    | ● 無 ○ 有    | 後援名 入力してください                                         | ※ 複数の場合は「、」で区切って入力してください。                                 | その中から選択する<br>・研修管理システムにあった主         |
| 協賛有無      |    | ● 無 ○ 有    | 協賛名 入力してください ▲                                       | ※ 複数の場合は「、」で区切って入力してください。                                 | 催者マスタは廃止<br>・医師会以外は区分選択後、名          |
|           |    |            | 有無を選択後、有の場合は名称を入                                     | し力する                                                      | 称を入力する<br>6                         |

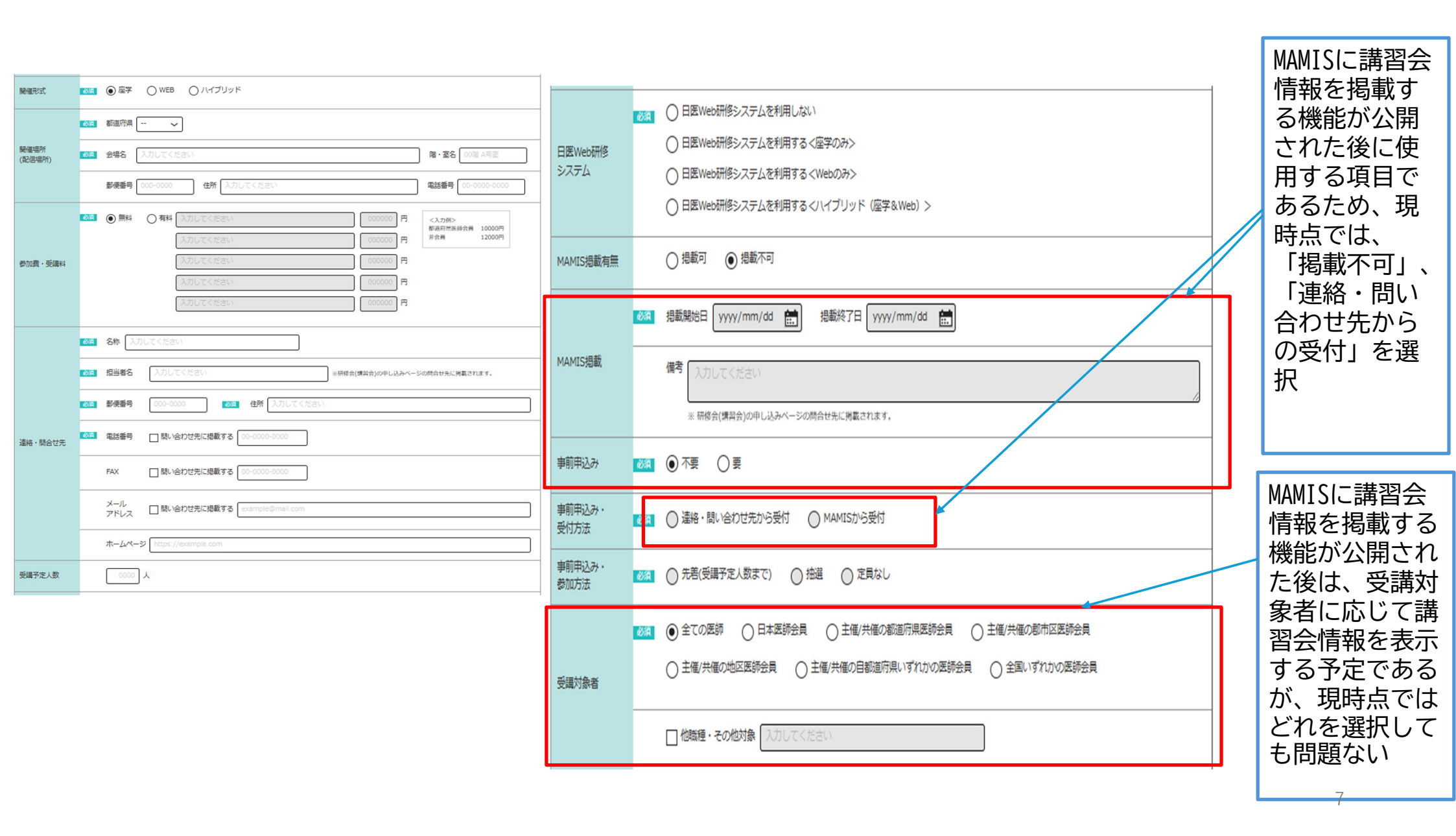

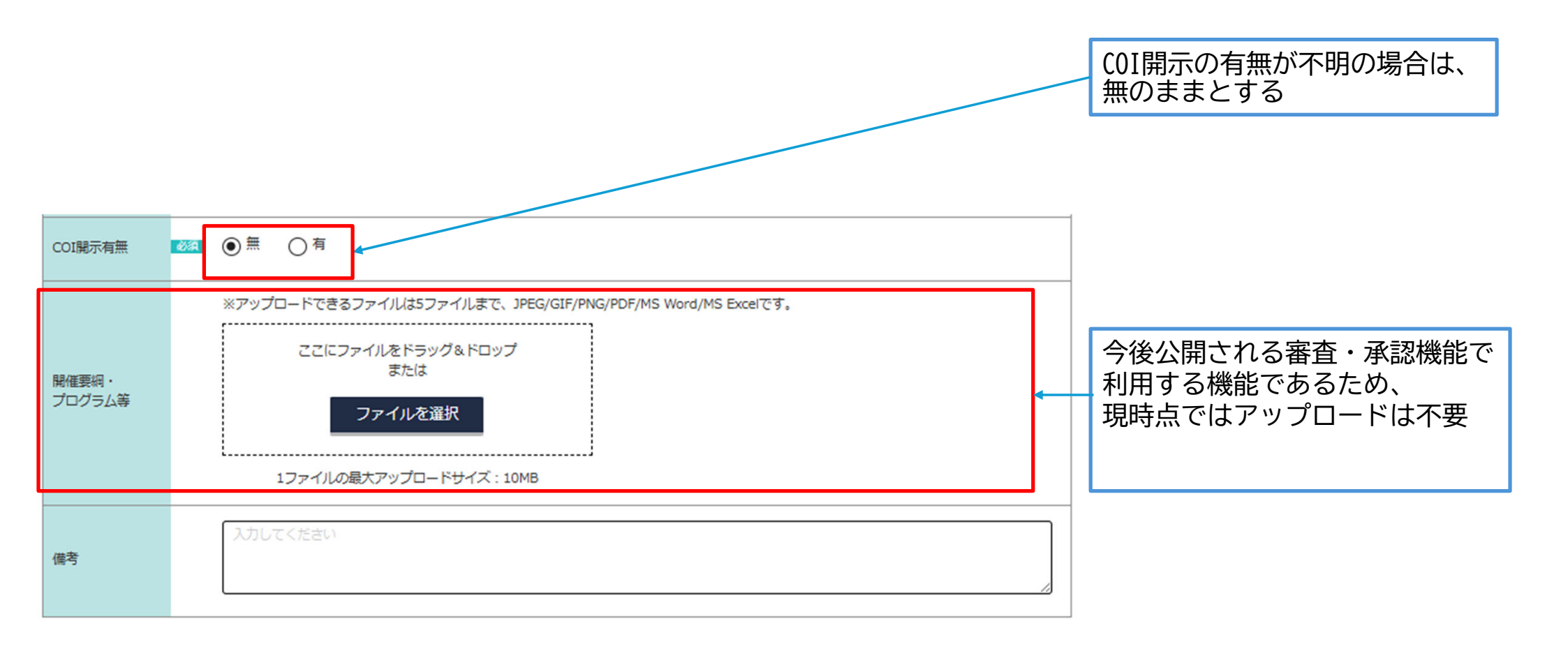

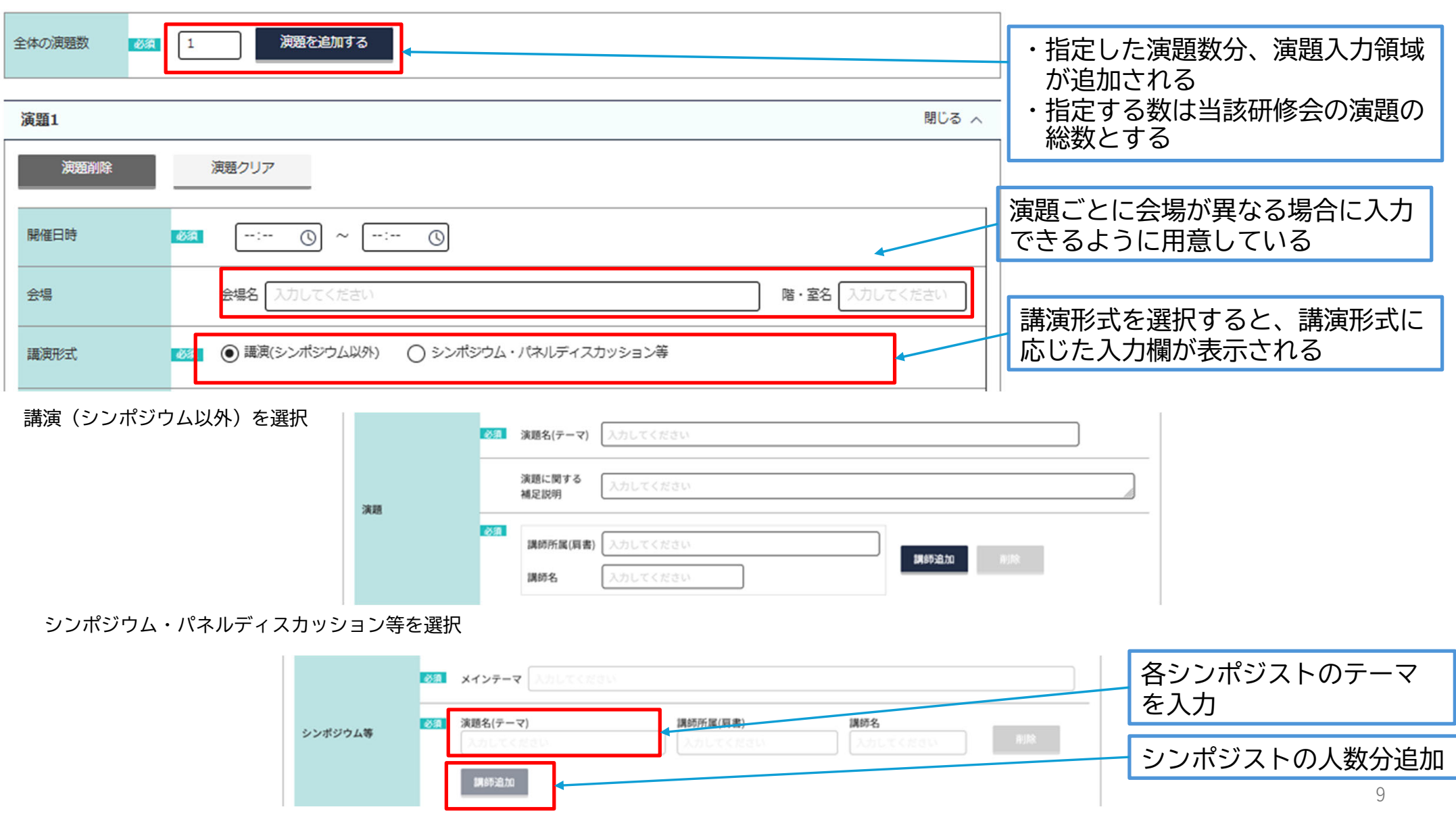

演題

| 単位等<br>生涯教育 | CC: 未選択 ~ 0.0 単位 | CCを選択し、単位数を入力する                         |
|-------------|------------------|-----------------------------------------|
| 備考          | 入力してください         | ※演題の時間に応じた単位数の自<br>動入力機能はないので注意する<br>こと |
|             | 演題チェック           |                                         |

#### 承認情報入力

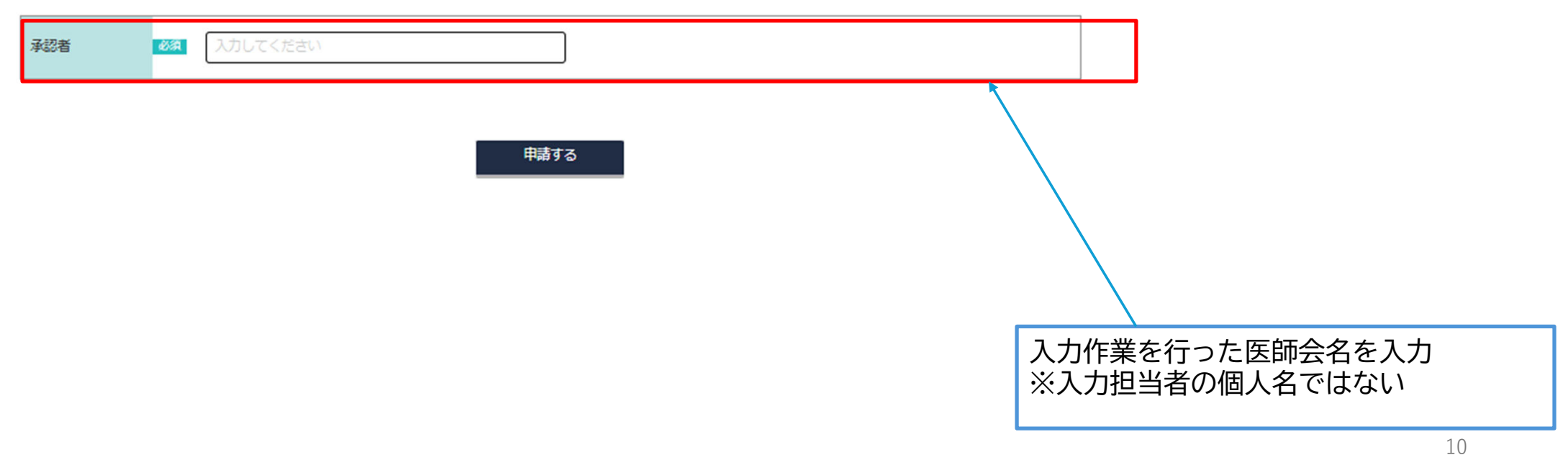